## Excluir Usuário

1) Para excluir um determinado usuário no sistema TopPortaria, acesse a funcionalidade Pessoas:

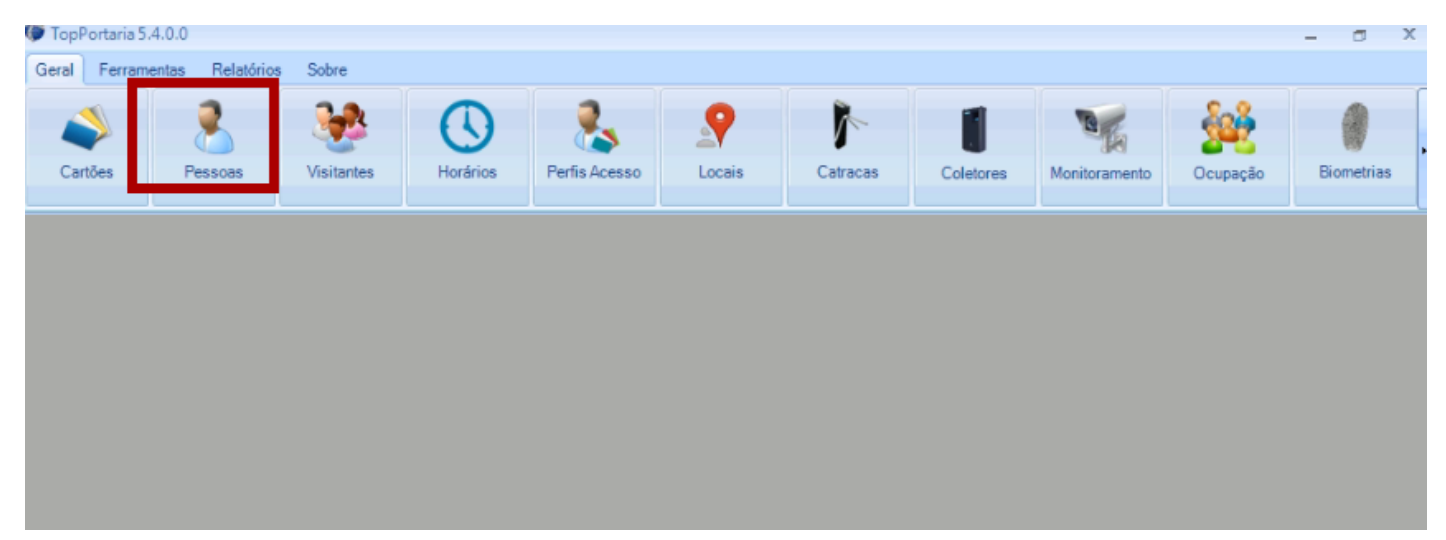

 Na tela que abrirá pesquise no campo de pesquisa pelo nome ou pelo numero do cartão do usuário que deseja excluir e depois clique no botão com a imagem de uma lupa.

|          |               |        | 2                |
|----------|---------------|--------|------------------|
| े р      | essoas        |        |                  |
|          |               | Teste  | $\sim$           |
| Incluir  | Nome          | Cartão | Perfis de Acesso |
| Excluir  | PROLOJA TESTE | 54321  | 24Horas          |
| Alterar  |               |        |                  |
| Importar |               |        |                  |
| Exportar |               |        |                  |
|          |               |        |                  |
|          |               |        |                  |
|          |               |        |                  |
|          |               |        |                  |
|          |               |        |                  |
|          |               |        |                  |
|          |               |        |                  |
|          |               |        |                  |
|          |               |        |                  |
|          |               |        |                  |
|          |               |        |                  |
| Sair     |               |        |                  |

3) Caso apareçam mais de um registro, clique 1 vez sobre a linha em que deseja excluir e logo em seguida clique no botão **Excluir**.

| े р      | 655035        |        |                        |
|----------|---------------|--------|------------------------|
| L 🜔 🕛    | (55025        | teste  | $\left  \right\rangle$ |
|          | Nome          | Cartão | Perfis de Acesso       |
| Incluir  | PROLOJA TESTE | 54321  | 24Horas                |
| Excluir  |               |        |                        |
| Alterar  |               |        |                        |
| Importar |               |        |                        |
| Exportar |               |        |                        |
|          |               |        |                        |
|          |               |        |                        |
|          |               |        |                        |
|          |               |        |                        |
|          |               |        |                        |
|          |               |        |                        |
|          |               |        |                        |
|          |               |        |                        |
|          |               |        |                        |
|          |               |        |                        |
|          |               |        |                        |
|          |               |        |                        |
| Sair     |               |        |                        |

3) Uma janela de confirmação irá surgir, clique em **Sim** para confirmar a exclusão.

|                                                       |                       |                                        |        |                             | x |
|-------------------------------------------------------|-----------------------|----------------------------------------|--------|-----------------------------|---|
| R P                                                   | essoas                |                                        | teste  |                             |   |
| Incluir<br>Excluir<br>Alterar<br>Importar<br>Exportar | Nome<br>PROLOJA TESTE | Pessoas<br>Deseja excluir PRO<br>Sim N | Cartão | Perfis de Acesso<br>24Horas |   |
| Sair                                                  |                       |                                        |        |                             |   |

## O registro será excluído.

Revision #3

Created 16 December 2022 13:12:21 by Jeison Jocimar Zaurizio de Souza Updated 16 December 2022 13:38:48 by Jeison Jocimar Zaurizio de Souza